振込手数料変更手順書(データ伝送サービスをご契約のお客様)

1. 管理者ユーザーにてログインする。

| こので、こので、こので、こので、こので、こので、こので、こので、こので、こので、 | <b>直</b><br>20/10/01 11:00 ログイン(前回 2020/0 | 9/30 11:00) | 文字サー                     | イズ 標準 拡大 | 困ったときは 🖸 |
|------------------------------------------|-------------------------------------------|-------------|--------------------------|----------|----------|
| メイン                                      | ご契約先認証情報変更                                | ご契約先管理情報変更  |                          |          |          |
| ▼ ご契約先ステータス表示                            | ▶ 操作履歷照会                                  |             |                          |          |          |
| 現在、お知らせ情報<br>ご契約先情                       | tありません。<br><b>5年役</b>                     | 「ご利用        | 履歴                       |          |          |
| ご契約先名                                    | しんさん商事 様                                  |             | 日時                       | 管理者/利用者名 |          |
| 前回ログイン日時                                 | 2020年09月30日11時00分00秒                      | 前回          | 2020年09月30日<br>11時00分00秒 | しんきん太郎 1 |          |
| メールアドレス                                  | shinkin-taro⊗●●.co.jp                     | 2 回舸        | 2020年09月30日<br>10時00分00秒 | しんきん太郎 1 |          |
|                                          |                                           | 3 配約        | 2020年09月30日<br>09時00分00秒 | しんきん太郎 1 |          |

- 2. 【ご契約先管理情報変更】を選択し、【振込手数料マスタ登録/変更/参照】を押下する。

振込手数料の選択にて【先方負担振込手数料】を選択し、【実行】を押下する。

| メイン      | ,                    | ご契約先調     | 忍証情報変更          | ご契約先管理    | 情報変更    |      |                    |  |
|----------|----------------------|-----------|-----------------|-----------|---------|------|--------------------|--|
| 利用者情報登録/ | <u>変更</u> ▶ <u>数</u> | 約口座情報変更   | ▶ <u>ファイル伝送</u> | 契約情報変更/参照 | ▶ ご契約先限 | 度額変更 | ▼ 振込手数料マスタ登録/変更/参照 |  |
| 振込手      | ≤数料                  | マスタ選      | 択               |           |         |      |                    |  |
| 振込       | 手数料0                 | D選択®      |                 |           |         |      |                    |  |
| () 登録、3  | 変更、参照する              | 5手数料を選択して | ください。           |           |         |      |                    |  |
| 選択       |                      |           |                 | Ŧ         | 「数料     |      |                    |  |
| •        | 当方負担振                | 込手数料      |                 |           |         |      |                    |  |
| •        | 先方負担振                | 込手数料      |                 |           |         |      |                    |  |
|          |                      |           |                 | 実行        | >       |      |                    |  |

4. 【個別手数料変更】を押下する。

| P-8X7+25.27                                                                         | 当方負担手数料 徑                  | 別手数料使用                                         |                |                |      |
|-------------------------------------------------------------------------------------|----------------------------|------------------------------------------------|----------------|----------------|------|
|                                                                                     |                            |                                                | 振込手数料          |                |      |
| 基準全額                                                                                | 同庫<br>同支店内                 | 同應<br>他支店内                                     | 他金融編開<br>向け電信扱 | 他金融編開<br>向け文書扱 | 提調先1 |
| 10,000 円末局                                                                          | ¥333                       | ¥333                                           | ¥333           | ¥333           | ¥3   |
| 10,000 円以上                                                                          | 8444                       | ¥444                                           | ¥444           | 8444           | 84   |
| 志込手数料の変更   個別手数料の適用と変更   個別手数料に変更する場合は、「低別手数料()                                     | 変更」ボタンを押して、                | 次憲国にて登録してく<br>個別手数料変更                          | <ださい。          |                |      |
| 最込手数料の変更 ②   個別手数料の適用と変更   個別手数料に変更する場合は、「低別手数料   標準手数料に変更する場合は、ご契約先確認              | 変更」ボタンを押して、<br>創造番号を入力し、「様 | 次憲面にて登録して。<br>個別手数科変更<br><sup>課手数料使用」ポク:</sup> | ください。          |                |      |
| 最込手数料の変更 ②   個別手数料の適用と変更   個別手数料に変更する場合は、「低別手数料   標準手数料に変更する場合は、ご契約先確認   ご契約先確認問題番号 | g更」ボタンを押して、                | 次重面にて登録して・<br>個 <b>別手数料変更</b><br>2単手数料使用」ボタン   | ください。          |                |      |

5. 【基準金額】及び【振込手数料】の該当箇所を入力し、ご契約先確認暗証番号を入力のうえ 【マスタ登録】を押下する。

| 個別振込手数料マスタ                              | 登録/変更                                                                                                    |        |
|-----------------------------------------|----------------------------------------------------------------------------------------------------|--------|
| ●手数料計算方法の選択®                            |                                                                                                    |        |
| 手数科計算方法選択                               | ●据置型 未満手数料加算型 以上手数料加算型                                                                                                    |        |
| 先方負担手数料と基準金                             | 額の入力 😰                                                                                                    |        |
| <ol> <li>金額は、数字のみで入力してください。</li> </ol>  | 振込手数料 (差引金額)                                                                                                    |        |
| 基準金額                                    | 回庫         回庫         他金融機関         他金融機関         逆携先1         逆携先2         逆携先3           阿支店内         他支店内         向け電信扱         向け文書扱         近携先1         近         近 |        |
| 円未渡                                     |                                                                                                    |        |
| <b>円~</b><br>円未満                        |                                                                                                    |        |
| 日日日日日日日日日日日日日日日日日日日日日日日日日日日日日日日日日日日日日   |                                                                                                    |        |
|                                         |                                                                                                    | 他金融機関  |
| <b>50,000</b> 円                         | 未満 │ │ │ □ □ □ □ □ □ □ □ □ □ □ □ □ □ □ □                                                                                                    | 同け又書扱  |
| [ <mark>50,000</mark> 円~[(空日)] 円<br>を入力 | ★滴 50,000円~ (空白)円未満 275                                                                                                    | 275    |
| ご契約先確認暗証番号の                             | を入力し、 内のその他の欄について                                                                                                    | は0を入力。 |
| 以上の内容を確認のうえ、ご契約先確認暗証番号                  | と入力し、「マスタ登録」ボタンを押してください。                                                                                                    |        |
| ご契約先確認暗証番号 必須                           |                                                                                                    |        |
|                                         | クリアマス々登録                                                                                                    |        |
|                                         |                                                                                                    |        |
|                                         | 2020/10/01 11:00:00 時城                                                                                                    |        |

6. 【参照終了】を押下し、設定を完了する。

| 手数料区分                                                                                   | 当方負担手数料 傷                       | 別手数料使用                                           |                |                |      |
|-----------------------------------------------------------------------------------------|---------------------------------|--------------------------------------------------|----------------|----------------|------|
|                                                                                         |                                 |                                                  | 振込手数料          |                |      |
| 基準金額                                                                                    | 同庫<br>同支店内                      | 同應<br>他支店内                                       | 他金融編開<br>向け電信扱 | 他金融編開<br>向け文書扱 | 提調先1 |
| 10,000 円未満                                                                              | ¥333                            | ¥333                                             | ¥333           | ¥333           | ¥3   |
| 10,000 円以上                                                                              | ¥444                            | ¥444                                             | 8444           | 8444           | 84   |
| <b> 最込手数料の変更 </b> 個別手数料の適用と変更   個別手数料に変更する場合は、「低別手数料                                    | 変更」ボタンを押して、                     | 次画面にて登録してく<br>個別手数料変更                            | <ださい。          |                |      |
| 最込手数料の変更 ②   個別手数料の適用と変更   個別手数料に変更する場合は、「低別手数料   標準手数料の適用                              | 変更」ボタンを押して、                     | 次画画にて登録してく<br>個別手数料変更                            | <ださい。          |                |      |
| 広込手数料の変更 ②   個別手数料の適用と変更   個別手数料に変更する場合は、「低別手数料   標準手数料に変更する場合は、ご契約先確認   ご契約先確認電理器      | 変更」ボタンを押して、<br>「<br>地証番号を入力し、「創 | 次画面にて登録して・<br>個別手数料変更<br><sup>算事</sup> 手数料使用」ポタ: | <ださい。<br>      |                |      |
| 広込手数料の変更 ②   個別手数料の適用と変更   個別手数料に変更する場合は、「低別手数料   標準手数料に変更する場合は、ご契約先確認問題番号   こ契約先確認問題番号 | 変更」ボタンを押して、<br>地証番号を入力し、「st     | 次憲面にて登録してく<br>個別手数料変更<br>単手数料使用」ポタ:              | ください。          |                |      |

7. 【当方負担振込手数料】の変更

振込手数料の選択にて【当方負担振込手数料】を選択し、【実行】を押下する。

| メイン        | ご契約先認証           | 証情報変更 ご契約先管理    | 情報変更        |                    |  |
|------------|------------------|-----------------|-------------|--------------------|--|
| 利用者情報登録/多  |                  | ファイル伝送契約情報変更/参照 | ▶ ご契約先限度額変更 | ▼ 振込手数料マスタ登録/変更/参照 |  |
| 振込手        | 数料マスタ選択          | 5               |             |                    |  |
| 振込手        | ∈数料の選択 図         |                 |             |                    |  |
| <br>③ 登録、変 | 更、参照する手数料を選択してく? | ださい。            |             |                    |  |
| 選択         |                  | Ŧ               | 数料          |                    |  |
| •          | 当方費担振込手数料        |                 |             |                    |  |
|            | 先方負担振込手数料        |                 |             |                    |  |
|            |                  | 実行              | •           |                    |  |

8. 【個別手数料変更】を押下する。

| 手数科区分                                                                                                    | 当方負担手数料 個                                | 別手数料使用                                          |                |                |      |
|----------------------------------------------------------------------------------------------------|------------------------------------------|-------------------------------------------------|----------------|----------------|------|
|                                                                                                    |                                          |                                                 | 振込手数料          |                |      |
| 基準金額                                                                                                    | 同職<br>同支店内                               | 同應<br>他支店内                                      | 他金融編開<br>向け電信扱 | 他金融機関<br>向け文書扱 | 提携先1 |
| 10,000 円未満                                                                                                    | ¥333                                     | ¥333                                            | ¥333           | ¥333           | ¥33  |
| 10,000 円以上                                                                                                    | ¥444                                     | ¥444                                            | ¥444           | ¥444           | 844  |
| 最込手数料の変更<br>個別手数料の適用と変更<br><sup> 個別手数料に変更する場合は、「低別手数料案</sup>                                                                                                    | 便」ボタンを押して、                               | 次派司にて登録してく<br>個別手数料変更                           | <ださい。          |                |      |
| 最込手数料の変更 ②   個別手数料の適用と変更   個別手数料に変更する場合は、「低別手数料度   標準手数料の適用   標準手数料の適用                                                                                                    | 「更」ボタンを押して、<br>「<br>「<br>「<br>疑論号を入力し、「現 | 次画面にて登録して・<br>個 <b>別手数料変更</b><br>準手数料使用」ポタン     | ください。          |                |      |
| <ul> <li>         伝込手数料の変更 ②         <ul> <li>             個別手数料の適用と変更             </li> <li>             健別手数料に変更する場合は、「個別手数料度         </li> <li>             健準手数料の適用<br/>健準手数料に変更する場合は、ご契約先確認明             ご契約先確認明経費号             </li> </ul> </li> </ul> | 愛」ボタンを押して、<br>「<br>短番号を入力し、「様            | 次画面にて登録してく<br>個別手数料変更<br><sup>2単手数料使用」ポタ:</sup> | ください。          |                |      |

9. 【基準金額】及び【振込手数料】の該当箇所を入力し、ご契約先確認暗証番号を入力のうえ 【マスタ登録】を押下する。

| 個別振込手数料マスタ                            | 登録/変更                                                                                       |                                     |
|---------------------------------------|---------------------------------------------------------------------------------------------|-------------------------------------|
| ●手数料計算方法の選択®                          |                                                                                             |                                     |
| 手数料計算方法選択                             | ● 据置型 未満手数料加算型 以上手数料加算型                                                                     |                                     |
| 当方負担手数料と基準金<br>② 金額は、数字のみで入力してください。   | 額の入力 😨                                                                                      |                                     |
| 基準金額                                  | 調査         回庫         回庫         他金融機関         他金融機関         提携先1         提携先2         提携先3 |                                     |
| 円未満           円~           円未満        |                                                                                             |                                     |
| 日本道<br>日本道                            |                                                                                             | 他金融機関                               |
| 50,000 円<br>50,000円~(空白) 円<br>を入力。    | 未満     向け電信扱       未満     50,000円未満       275       50,000円~(空白)円未満       275               | 向け文書扱<br><u> 275</u><br><u> 275</u> |
| ご契約先確認暗証番号の<br>以上の内容を確認のうえ、ご契約先確認暗証番号 | 入力 ② を入力し、 内のその他の欄について                                                                      | 「は <b>0</b> を入力。                    |
| ご契約先確認暗証番号                            |                                                                                             |                                     |
|                                       | クリア マスタ登録 >                                                                                 |                                     |
|                                       | 2020/10/01 11:00:00 時点                                                                      |                                     |

10. 【参照終了】を押下し、設定を完了する。(「振込手数料マスタ選択」画面に戻ります。)

|                                                                                                    | 当方負担手数料 個                      | 別手数料使用                                         |                |                |      |
|----------------------------------------------------------------------------------------------------|--------------------------------|------------------------------------------------|----------------|----------------|------|
|                                                                                                    |                                |                                                | 振込手数料          |                |      |
| 基準全額                                                                                                  | 同康<br>同支店内                     | 同應<br>他支店内                                     | 他金融編開<br>向け電信扱 | 他金融編開<br>向け文書扱 | 提調先1 |
| 10,000 円未満                                                                                            | ¥333                           | ¥333                                           | ¥333           | ¥333           | ¥3   |
| 10,000 円以上                                                                                            | ¥444                           | ¥444                                           | ¥444           | ¥444           | 84   |
| 最込手数料の変更<br>個別手数料の適用と変更<br>個別手数料に変更する場合は、「低別手数料算                                                      | <b>速」ボタンを押して、</b>              | 次正面にて登録してく<br>個別手数料変更                          | <ださい。          |                |      |
| 広込手数料の変更 ② 個別手数料の適用と変更 個別手数料に変更する場合は、「低別手数料な 標準手数料の適用                                                 | 2更」ボタンを押して、                    | 次憲面にて登録して・<br>個別手数料変更                          | <ださい。<br>! >   |                |      |
| 広込手数料の変更 ②   個別手数料の適用と変更   個別手数料に変更する場合は、「低別手数料算   標準手数料の適用   標準手数料に変更する場合は、ご契約先確認明                   | 2更」ボタンを押して、<br>「<br>旺盛号を入力し、「様 | 次画面にて登録して・<br>個別手数料変更<br><sup>関手数料使用」ポタ:</sup> | ください。<br>      |                |      |
| 広込手数料の変更 <sup>●</sup> 個別手数料の適用と変更 個別手数料に変更する場合は、「低別手数料は な更する場合は、「低別手数料は な更する場合は、ご契約先確認明疑難時 ご契約先確認明疑難時 | 愛」ボタンを押して、<br>「短盛号を入力し、「将      | 次憲圏にて登録して・<br>個別手数料変更<br><sup>課手数料使用」ポタ:</sup> | ください。          |                |      |

11. データ伝送(総合振込)を行った際に、他金融機関向けの受取人の当方・先方手数料が設定 した手数料金額となっていれば変更完了となります。

| 金融机                                                                           | M&                                                                            | しんさん金庫                                                                                                    |                                                                                               | 支店名                                                    | しんきん                                                                                                    | ん支店                                                                                        |                        |
|-------------------------------------------------------------------------------|-------------------------------------------------------------------------------|----------------------------------------------------------------------------------------------------|-----------------------------------------------------------------------------------------------|--------------------------------------------------------|----------------------------------------------------------------------------------------------------|--------------------------------------------------------------------------------------------|------------------------|
| <b>限金帽</b>                                                                    | 8                                                                             | 6.A                                                                                                    |                                                                                               | 口座番号                                                   | 00000                                                                                                    | 01                                                                                         |                        |
| <b>衣頼</b> 人                                                                   | 3-F                                                                           | 999000001                                                                                                    |                                                                                               |                                                        |                                                                                                    |                                                                                            |                        |
| 在親人                                                                           | 名称                                                                            | しんさん簡事                                                                                                    |                                                                                               |                                                        |                                                                                                    |                                                                                            |                        |
| 63.18                                                                         | 走日                                                                            | 10月02日                                                                                                    |                                                                                               | データコメント                                                |                                                                                                    |                                                                                            |                        |
| 使取入<br>使取入                                                                    | 情報を崩除する壊症<br>情報の入力は、時間<br>コード 1                                               | bは、受助人名を押してください。<br>あを要すると自動ログアウトしてし<br>受励人名                                                                                                    | ッまうことがあります。1<br>支払金額<br>振込金額                                                                  | 5分毎に「作成完」<br>区分                                        | 『」ボタンを押<br>手数料                                                                                                    | して、データ<br><< 40件中<br>差                                                                     | を一度保存してください。<br>1〜20 ▼ |
| 受取人<br>受取人                                                                    | 情報を削除する場合<br>情報の入力は、時間<br>コード 1                                               | bは、受助人名を押してください。<br>あを要すると自動ログアウトしてし<br>受助人名                                                                                                    | しまうことがあります。1<br>支払金額<br>振込金額<br>0                                                             | 5分句に「作成完」<br>区分                                        | 「」ボタンを押<br>手数料<br>当方 ▼                                                                                                    | して、データ<br><< 40件中<br>発                                                                     | を一度保存してください。<br>1〜20 ▼ |
| 受取人<br>受取人                                                                    | 情報を崩除する場合<br>情報の入力は、時期<br>コード1<br>0000000001                                  | は、受助人名を押してください。<br>あを要すると自動ログアウトしてし<br>受助人名<br>しんさん版店                                                                                                    | しまうことがあります。1<br>支払金額<br>振込金額<br>0<br>0                                                        | 5分句に「作成完」<br>区分                                        | 『J ボタンを押<br>手数料<br>当方 ▼<br>0                                                                                                    | して、データ<br><< 40件中<br><u>発</u>                                                              | を一度保存してください。<br>1~20 ▼ |
| 段取人     段取人     印     印     印     日     1     2                               | 情報を崩除する場合<br>情報の入力は、時期<br>コード1<br>0000000001<br>0000000001                    | <ul> <li>は、受取人名を押してください。</li> <li>該を要すると自動ログアウトしてし</li> <li>受取人名</li> <li>しんさん酸店</li> <li>しんさん酸店</li> </ul>                                                                                                    | シまうことがあります。1<br>支払金額<br>振込金額<br>0<br>0<br>0<br>0<br>0                                         | S分句に「作成完)<br>区分<br>二<br>電信 マ<br>二<br>電信 マ<br>二<br>電信 マ | 『J ボタンを押<br>手数料<br>当方 マ<br>回<br>当方 マ<br>0                                                                                                    | して、データ<br><< 40件中<br>差                                                                     | を一度保存してください。<br>1~20 ▼ |
| 授取人     授取人     印     印     印     印     印     印     印     1     2     3     3 | 情報を崩除する場合<br>情報の入力は、時期<br>0000000001<br>0000000002<br>0000000002              | <ul> <li>は、受取人名を押してください。</li> <li>20次人名</li> <li>20次人名</li> <li>しんさん商店</li> <li>しんさん商店</li> <li>しんさん商店</li> </ul>                                                                                                    | レまうことがあります。1<br>支払金額<br>振込金額<br>0<br>0<br>0<br>0<br>0                                         | S分毎に「作成完)<br>(E分<br>一 電信 平<br>一 電信 平                   | 『J ボタンを押<br>手数料<br>当方 ▼<br>回<br>当方 ▼<br>0<br>当方 ▼<br>0                                                                                       |                                                                                            | を一度保存してください。<br>1~20 ▼ |
| 安取人<br>死取人<br>和明<br>1<br>2<br>3                                               | 備税を崩除する場合<br>備税の入力は、時期<br>つード1<br>0000000001<br>0000000002<br>0000000003      | <ul> <li>は、受取人名を押してください。</li> <li>2</li> <li>2</li> <li>2</li> <li>2</li> <li>2</li> <li>2</li> <li>2</li> <li>2</li> <li>2</li> <li>2</li> <li>2</li> <li>2</li> <li>2</li> <li>2</li> <li>2</li> <li>2</li> <li>2</li> <li>2</li> <li>2</li> <li>2</li> <li>2</li> <li>2</li> <li>3</li> <li>2</li> <li>3</li> <li>2</li> <li>3</li> <li>3</li> <li>4</li> <li>4</li></ul> | レまうことがあります。1<br>支払金額<br>振込金額<br>0<br>0<br>0<br>0<br>0<br>0<br>0<br>0<br>0<br>0<br>0<br>0<br>0 | 5分句に「作成完」<br>区分<br>電信 ¥<br>電信 ¥<br>電信 ¥                | 「<br>「                                                                                                    | して、データ<br><< 40件中<br>査<br>[]]<br>[]]<br>[]]<br>[]]<br>[]]<br>[]]<br>[]]<br>[]]<br>[]]<br>[ | を一度保存してください。<br>1~20 ▼ |
| 安取人<br>反取人<br>和可<br>1<br>2<br>3<br>4                                          | 情報を削除する場合<br>(情報の入力は、時期<br>0000000001<br>0000000001<br>0000000002<br>00000000 | Stat. 受取人名を押してください。       受取人名       受取人名       しんさん酸塩       しんさん酸塩       しんさん酸塩       しんさん酸塩                                                                                                    | レまうことがあります。1<br>支払金額<br>振込金額<br>0<br>0<br>0<br>0<br>0<br>0<br>0<br>0<br>0<br>0<br>0<br>0<br>0 | S分句に「作成完」<br>(E分<br>) 電信 *<br>) 電信 *<br>) 電信 *         | <ul> <li>「」ボタンを押</li> <li>手数料</li> <li>当方 ▼</li> <li>0</li> <li>当方 ▼</li> <li>0</li> <li>当方 ▼</li> <li>0</li> <li>当方 ▼</li> <li>0</li> </ul> |                                                                                            | を一度保存してください<br>1~20 ▼  |

なお、市販の会計ソフト等で作成した外部ファイルを振込データとして使用する場合について は、市販の会計ソフト等にて当方・先方手数料の変更が必要です。

以 上